## ỦY BAN NHÂN DÂN HUYỆN ĐĂK HÀ

### CỘNG HÒA XÃ HỘI CHỦ NGHĨA VIỆT NAM Độc lập -Tự do - Hạnh phúc

Đăk Hà, ngày tháng năm

Số: /UBND-TTHC V/v triển khai thực hiện số hóa hồ sơ, kết quả giải quyết thủ tục hành chính đối với thủ tục hành chính cấp xã từ ngày 01/6/2023

Kính gửi: Ủy ban nhân dân các xã, thị trấn.

Thực hiện Công văn số 1487/UBND-TTHCC ngày 23/05/2023 của Ủy ban nhân dân tỉnh về việc triển khai thực hiện số hóa hồ sơ, kết quả giải quyết thủ tục hành chính đối với thủ tục hành chính cấp xã từ ngày 01/6/2023.

Để tiếp tục thực hiện số hóa hồ sơ, kết quả giải quyết thủ tục hành chính đối với thủ tục hành chính cấp xã theo chỉ đạo của Chính phủ, Ủy ban nhân dân tỉnh, Chủ tịch Ủy ban nhân dân huyện yêu cầu Ủy ban nhân dân các xã, thị trấn thực hiện các nội dung sau:

**1.** Chuẩn bị, rà soát đáp ứng đầy đủ về cơ sở vật chất, chữ ký số nhằm thực hiện đầy đủ quy trình, nghiệp vụ số hóa hồ sơ, kết quả giải quyết thủ tục hành chính kể từ ngày 01 tháng 6 năm  $2023^1$ .

2. Chỉ đạo Bộ phận Tiếp nhận và Trả kết quả và các công chức tiếp nhận, xử lý hồ sơ thực hiện tiếp nhận, xử lý hồ sơ thủ tục hành chính theo quy trình nội bộ của từng thủ tục hành chính đã được Chủ tịch Ủy ban nhân dân tỉnh phê duyệt và quy trình điện tử đã cấu hình trên Hệ thống thông tin giải quyết thủ tục hành chính tỉnh; đồng thời thực hiện việc số hóa hồ sơ, kết quả giải quyết thủ tục hành chính theo quy định tại khoản 11 Điều 1 (*Bổ sung Điều 21a*) Nghị định số 107/2021/NĐ-CP của Chính phủ và Chương II (*từ Điều 4 đến Điều 12*) Thông tư số 01/2023/TT-VPCP của Văn phòng Chính phủ.

**3.** Thực hiện nghiêm quy định về bỏ sổ hộ khẩu giấy, sổ tạm trú giấy, tăng cường khai thác thông tin từ Cơ sở dữ liệu quốc gia về dân cư thông qua Hệ thống thông tin giải quyết thủ tục hành chính tỉnh trong giải quyết thủ tục hành chính, dịch vụ công trực tuyến.

**4.** Đối với việc lưu trữ hồ sơ, kết quả giải quyết thủ tục hành chính điện tử thực hiện theo Điều 14 Quyết định số 05/2022/QĐ-UBND ngày 10 tháng 3 năm

<sup>&</sup>lt;sup>1</sup> Khuyến khích các xã thuộc vùng sâu, vùng xa, địa bàn đặc biệt khó khăn thực hiện số hoá hồ sơ, kết quả giải quyết thủ tục hành chính từ ngày 01 tháng 6 năm 2023; trường hợp chưa đảm bảo điều kiện cơ sở vật chất để thực hiện thì tiến hành hoàn thành công tác chuẩn bị để thực hiện từ ngày 31 tháng 12 năm 2024 theo đúng quy định.

2022 của Ủy ban nhân dân tỉnh về Ban hành Quy chế hoạt động của Hệ thống thông tin giải quyết thủ tục hành chính tỉnh Kon Tum.

**5.** Sử dụng hiệu quả tài liệu hướng dẫn số hóa hồ sơ, kết quả giải quyết thủ tục hành chính cấp xã (*Phụ lục kèm theo Công văn này*).

Đề nghị Ủy ban nhân dân các xã, thị trấn, nghiêm túc, triển khai, thực hiện./.

### Nơi nhận:

# **CHỦ TỊCH**

- Như trên (t/h);

- CT, các PCT UBND huyện;

- LĐ, CV Văn phòng;

- Lưu: VT.

Hà Tiến

### PHŲ LŲC

### HƯỚNG DẪN THỰC HIỆN SỐ HÓA HỒ SƠ, KẾT QUẢ GIẢI QUYẾT TTHC VÀ KHAI THÁC, SỬ DỤNG LẠI THÔNG TIN, DỮ LIỆU SỐ HÓA (Kèm theo Công văn số /UBND-TTHCC ngày tháng năm 2023 của Chủ tịch Ủy ban nhân dân tỉnh)

Công chức, viên chức, nhân viên tiếp nhận, xử lý hồ sơ thủ tục hành chính thực hiện đăng nhập, đăng xuất hệ thống như thông thường theo đường dẫn dành cho cán bộ tiếp nhận, xử lý hồ sơ: <u>https://motcua.kontum.gov.vn</u>

Thực hiện tiếp nhận, xử lý hồ sơ thủ tục hành chính theo quy trình nội bộ của từng thủ tục hành chính đã được Chủ tịch Ủy ban nhân dân tỉnh phê duyệt và quy trình điện tử của từng thủ tục hành chính đã được cấu hình trên Hệ thống thông tin giải quyết thủ tục hành chính; đồng thời thực hiện việc số hóa hồ sơ, kết quả giải quyết thủ tục hành chính theo quy định tại khoản 11 Điều 1 ( $B\delta$  sung Điều 21a) Nghị định số 107/2021/NĐ-CP của Chính phủ và Chương II (*từ Điều 4 đến Điều 12*) Thông tư số 01/2023/TT-VPCP của Văn phòng Chính phủ.

Các thao tác thực hiện số hóa hồ sơ, kết quả giải quyết thủ tục hành chính, như sau:

### I. TIẾP NHẬN VÀ SỐ HÓA THÀNH PHẦN HỎ SƠ (Đầu vào)

\* Trường hợp sau khi tổ chức, cá nhân nộp hồ sơ bằng hình thức TRỰC TUYẾN

- Tại mục "Hồ sơ chờ tiếp nhận", Bộ phận Một cửa chọn hồ sơ "Mới đăng ký" để tiếp nhận.

| 🛱 Kho dữ liệu điện tử                  |   |          | tới đãng ký 1    | 2 Mã số hồ sơ               | Số CMND                                              | Tên người nộp                            | Hình thức tiếp nhận *<br>Tất cả | Q, Tîm kiếm |
|----------------------------------------|---|----------|------------------|-----------------------------|------------------------------------------------------|------------------------------------------|---------------------------------|-------------|
| 🖙 Xử lý hồ sơ                          | ^ |          |                  | Tìm kiếm nâng cao 🗸         |                                                      |                                          |                                 |             |
| Hồ sơ chờ tiếp nhận<br>Tiếp nhận hồ sơ | 1 | STT      | Mã số hồ sơ      | Thủ tục                     | Người nộp                                            | Ngày nộp                                 | Trạng thái                      | Thao tác    |
| Import hồ sơ từ file excel             |   | 1        | H34.29.2-230520- | 1.001193.000.00.00.H34      | Võ Đặng Ngọc Giả<br>• THÔN 6. Xã Đắk La, Huyên Đắk H | à. 20/05/2023 14:35:39                   | Mới đăng ký                     |             |
| Xư lý no sơ<br>Hồ sơ không cần xử lý   |   |          | 0001             | - Thú tục đảng ký khai sinh | Tỉnh Kon Tum, Việt Nam                               | -, -, -, -, -, -, -, -, -, -, -, -, -, - |                                 |             |
| Tra cứu hồ sơ theo đơn vị              |   | Hiển thị | 10 👻             |                             |                                                      |                                          | K                               | < 1 >       |
| Tra cứu hồ sơ cá nhân                  |   |          |                  |                             |                                                      |                                          |                                 |             |
| Cấu hình số hồ sơ                      |   |          |                  |                             |                                                      |                                          |                                 |             |
| Thống kê báo cáo                       | ~ |          |                  |                             |                                                      |                                          |                                 |             |

- Bộ phận Một cửa tiếp nhận hồ sơ:

| Danh        | sách công việc           | (1) ^                                     | Tiếp nhận hồ sơ t               | trực tuyến                                                                    |           |                     |                       | <i></i>   |            |             |     |
|-------------|--------------------------|-------------------------------------------|---------------------------------|-------------------------------------------------------------------------------|-----------|---------------------|-----------------------|-----------|------------|-------------|-----|
| E M         | ới đăng ký 1             |                                           | Mã số hồ sơ                     | Số CMND                                                                       | Tê        | n người nộp         | Hình thức t<br>Tất cả | iep nhạn  | *          | Q Tim ki    | iếm |
|             |                          |                                           | Tìm kiếm nâng cao 🗸             |                                                                               |           |                     |                       |           |            |             |     |
| STT         | Mã số hồ sơ              | Thủ tục                                   |                                 | Người nộp                                                                     |           | Ngày nộp            | Trại                  | ng thái   |            | Thao        | tác |
| 1           | H34.29.2-230520-<br>0001 | <mark>1.001193.00</mark><br>- Thủ tục đãi | 00.00.00.H34<br>ng ký khai sinh | <b>Võ Đặng Ngọc Giả</b><br>THÔN 6, Xã Đấk La, Huyệr<br>Tỉnh Kon Tum, Việt Nam | n Đắk Hà, | 20/05/2023 14:35:39 | Mć                    | $\oslash$ | Từ chối    |             |     |
| Hiển thị    | 10 💌                     |                                           |                                 |                                                                               |           |                     |                       | Đ         | Tiếp nhận  | hồ sơ       | >   |
|             |                          |                                           |                                 |                                                                               |           |                     |                       | **        | Xem quy t  | rình        | _   |
|             |                          |                                           |                                 |                                                                               |           |                     |                       | Ō         | Xóa        |             |     |
|             |                          |                                           |                                 |                                                                               |           |                     |                       | •         | Yêu cầu b  | ổ sung      |     |
|             |                          |                                           |                                 |                                                                               |           |                     |                       | C         | Xem lịch s | sử cập nhật |     |
|             |                          |                                           |                                 |                                                                               |           |                     |                       | •         | Yêu cầu rú | t hồ sơ     |     |
| Hệ thống th | nông tin giải quyết TTH  | IC tỉnh Kon Tu                            | m<br>v <del>–</del> viev –      |                                                                               |           |                     |                       | 0         | Tải văn bả | n của hồ sơ |     |

- Tại màn hình "Tiếp nhận hồ sơ" Bộ phận Một cửa chuyển sang tab "Thành phần hồ sơ"

| ← Tiếp nhận hồ sơ                                                                                                    |                                                                                                    |                                                                                                    |                                                                                                    |
|----------------------------------------------------------------------------------------------------|----------------------------------------------------------------------------------------------------|----------------------------------------------------------------------------------------------------|----------------------------------------------------------------------------------------------------|
| Hồ sơ: H34.29.2-230520-0001<br>🛐 Thủ tục đăng ký khai sinh                                                                                                    |                                                                                                    |                                                                                                    |                                                                                                    |
| DVCTT Toàn trình                                                                                                    |                                                                                                    |                                                                                                    |                                                                                                    |
| Lĩnh vực: Lĩnh vực Hộ tịch                                                                                                    |                                                                                                    |                                                                                                    |                                                                                                    |
| Quy trình: 1 ngày - Quy trình cấp Xã - 07 - khai sinh - hộ                                                                                                    | tịch điện tử                                                                                                    |                                                                                                    |                                                                                                    |
| Mã số biên lai được cấp :                                                                                                    |                                                                                                    |                                                                                                    |                                                                                                    |
| 🗹 Gửi tin nhắn cho người dân(0706020825) 🗹                                                                                                    | 🔲 Gửi email cho người dân() 🗹                                                                                               | 🔽 Gửi za                                                                                                    | lo cho người dân(0706020825) 🗹                                                                                                    |
| 🖻 Thông tin chung 🗧 🔚 Thành                                                                                                    | phần hồ sơ \$Lệ phí                                                                                                    | 1 Thông tin chi ti                                                                                                    | ết 🛛 💣 Hình thức nhận kết quả                                                                                                    |
| Bản chính Giấy chủng sinh; trường hợp khôn<br>phải có giấy cam đoan vẽ việc sinh; trường hợp khả                                                                                                    | g có Giấy chứng sinh thì nộp văn bản cu<br>ai sinh cho trẻ em sinh ra do mang thai                                          | ủa người làm chứng xác nhận về việc<br>hộ phải có văn bản xác nhận của cơ                                                             | sinh; nếu không có người làm chứng thì<br>sở y tế đã thực hiện kỹ thuật hỗ trợ sinh                                                                                     |
| <ul> <li>Bản chính Giấy chứng sinh; trường hợp không phải có giấy cam đoan vẽ việc sinh; trường hợp khả sản cho việc mang thai hộ.</li> <li>1 Bản chính</li> </ul>                                                                                                    | g có Giấy chứng sinh thì nộp văn bản cư<br>ai sinh cho trẻ em sinh ra do mang thai                                          | ủa người làm chứng xác nhận về việc<br>hộ phải có văn bản xác nhận của cơ<br>🏉 Chọ                                                    | sinh; nếu không có người làm chứng thì<br>sở y tế đã thực hiện kỹ thuật hỗ trợ sinh<br>n tệp tin                                                                        |
| <ul> <li>Bản chính Giấy chủng sinh; trường hợp không phải có giấy cam đoan về việc sinh; trường hợp khả sản cho việc mang thai hộ.</li> <li>1 Bản chính</li> <li>- Trường hợp khai sinh cho trẻ em sinh ra do r</li> </ul>                                                                | g có Giấy chứng sinh thì nộp văn bản ci<br>ai sinh cho trẻ em sinh ra do mang thai<br>mang thai hộ phải có văn bản xác nhận | ủa người làm chứng xác nhận về việc<br>hộ phải có văn bản xác nhận của cơ<br>ớ Chọ<br>của cơ sở y tế đã thực hiện kỹ thuật l          | sinh; nếu không có người làm chứng thì<br>sở y tế đã thực hiện kỹ thuật hỗ trợ sinh<br>n tệp tin<br>nỗ trợ sinh sản cho việc mang thai hộ.                              |
| <ul> <li>Bản chính Giấy chủng sinh; trường hợp không phải có giấy cam đoan về việc sinh; trường hợp khi sản cho việc mang thai hộ.</li> <li>1 Bản chính</li> <li>- Trường hợp khai sinh cho trẻ em sinh ra do r</li> <li>1 Bản chính</li> </ul>                                           | g có Giãy chứng sinh thì nộp văn bản ci<br>ai sinh cho trẻ em sinh ra do mang thai<br>mang thai hộ phải có văn bản xác nhận | ủa người làm chứng xác nhận về việc<br>hộ phải có văn bản xác nhận của cơ<br>ớ Chọ<br>của cơ sở y tế đã thực hiện kỹ thuật l<br>ớ Chọ | sinh; nếu không có người làm chứng thì<br>sở y tế đã thực hiện kỹ thuật hỗ trợ sinh<br>n tệp tin<br>nỗ trợ sinh sản cho việc mang thai hộ.<br>n tệp tin                 |
| <ul> <li>Bản chính Giấy chủng sinh; trường hợp không phải có giấy cam đoan về việc sinh; trường hợp khi sản cho việc mang thai hộ.</li> <li>1 Bản chính</li> <li>- Trường hợp khai sinh cho trẻ em sinh ra do r</li> <li>1 Bản chính</li> <li>1 Bản chính</li> <li>1 Bản chính</li> </ul> | g có Giấy chứng sinh thì nộp văn bản cư<br>ai sinh cho trẻ em sinh ra do mang thai<br>mang thai hộ phải có văn bản xác nhận | ủa người làm chứng xác nhận về việc<br>hộ phải có văn bản xác nhận của cơ                                                             | sinh; nếu không có người làm chứng thì<br>sở y tế đã thực hiện kỹ thuật hỗ trợ sinh<br>n tệp tin<br>nỗ trợ sinh sản cho việc mang thai hộ.<br>n tệp tin<br>Chọn tệp tin |

- Tại tab **"Thành phần hồ sơ"**, Bộ phận Một cửa thấy được các file của tổ chức, cá nhân đã đính kèm lên hồ sơ (tại vị trí mỗi file có dấu ). Sau đó Bộ phận Một cửa thực hiện **"Lưu vào** *kho dữ liệu điện tử*".

| V Tờ khai đăng ký khai sinh theo mẫu.                                                                                  |                                                             |                             |                                                                                   |
|----------------------------------------------------------------------------------------------------|-------------------------------------------------------------|-----------------------------|-----------------------------------------------------------------------------------|
| Bản chính                                                                                                    | 100 Da<br>Poster                                            | ays of Python Check Off     | 1 🥜 Chọn tệp tin                                                                  |
| O 1 Bản sao                                                                                                    | न                                                           | Xem trước                   | n tệp tin                                                                         |
|                                                                                                    | âne dân ha Ya afa difu dal                                  | Tải xuống tệp tin           |                                                                                   |
| Hộ chiếu noặc chứng mình nhân dân noặc thể cản cước c<br>trị sử dụng để chứng mình về nhân thân của người có yêu cầu đ | iăng ký khai sinh; X                                        | Xóa                         | i do co quan co tham quyen cap, con gia                                           |
| Bản chính                                                                                                    |                                                             | Ký số sim                   | n tệp tin                                                                         |
|                                                                                                    |                                                             | Ký số Smart CA              |                                                                                   |
| Giấy tờ chứng minh nơi cư trú để chứng minh thẩm quyềr<br>kết hôn (trong giai đoạn Cơ sở dữ liệu quốc gia về dân cư và | n đăng ký khai sinh; trường<br>Cơ sở dữ liệu hộ tịch điện 🧇 | Ký số Token                 | hôn thì phải xuất trình Giấy chứng nhận<br>xong và thực hiện thống nhất trên toàn |
|                                                                                                    | Ø                                                           | Ký số VNPT-CA               |                                                                                   |
| Bản chính                                                                                                    |                                                             | Ký số NEAC                  | n tệp tin                                                                         |
| - Văn bản ủy quyền theo quy định của pháp luật trong trườ                                                              | rng hợp ủy quyền thực hiện                                  | Xem lịch sử ký số           | người được ủy quyền là ông, bà, cha, mẹ,                                          |
| con, vợ, chồng, anh, chị, em ruột của người ủy quyền thì văn bản                                                       | i ủy quyền không phải chứn 📄                                | Lưu vào kho dữ liệu điện tử | 2                                                                                 |
| Bản chính                                                                                                    |                                                             | 🧷 Chọ                       | on tệp tin                                                                        |
|                                                                                                    |                                                             |                             |                                                                                   |

- Sau khi chọn "*Lưu vào kho dữ liệu điện tử*", hệ thống sẽ hiện cửa sổ để Bộ phận Một cửa nhập dữ liệu đặc tả của từng giấy tờ

<u>Ghi chú:</u> Hệ thống tự điền thông tin: mã loại giấy tờ; số định danh/Mã định danh điện tử của tổ chức; tên giấy tờ; ngày, tháng, năm cấp; Cơ quan cấp giấy tờ; **Bộ phận Một cửa tự điền** thông tin: số, ký hiệu giấy tờ; thời hạn có hiệu lực; phạm vi có hiệu lực.

- Sau đó Bộ phận Một cửa bấm nút *"Lưu lại"* thì giấy tờ sẽ được lưu vào kho quản lý dữ liệu điện tử của tổ chức cá nhân trong Hệ thống thông tin giải quyết TTHC tỉnh.

| Thay đổi thông tin |   |
|--------------------|---|
| CMDD/CCCD          |   |
|                    |   |
| Họ tên công dân    |   |
| Võ Đặng Ngọc Giả   |   |
| Ngày sinh          |   |
| 28/11/1999         |   |
| Số giấy tờ *       |   |
| Ngày hiệu lực      | ( |
|                    |   |
|                    |   |

\* Trường hợp sau khi tổ chức, cá nhân nộp hồ sơ bằng hình thức TRỰC TIẾP

- Tại menu "*Tiếp nhận hồ sơ*", Bộ phận Một cửa chọn TTHC cần tiếp nhận, bấm chọn "*Tiếp nhận*".

|                                                     |   |         |                            |                               | 1 Tale seas                                     |                                    | -      |                                                        |                 |          |
|-----------------------------------------------------|---|---------|----------------------------|-------------------------------|-------------------------------------------------|------------------------------------|--------|--------------------------------------------------------|-----------------|----------|
| 🛱 Kho dữ liệu điện tử                               |   | Nhập tử | r khóa                     |                               | Tất cả                                          | *                                  | Tất cả | *                                                      |                 | ìm kiếm  |
| 🕅 Xử lý hồ sơ                                       | ^ |         |                            |                               |                                                 |                                    |        |                                                        |                 |          |
| Hồ sơ chờ tiếp nhận                                 |   |         | Mã thủ tục                 | Tên thủ tục                   |                                                 | Lĩnh vực                           |        | Quy trình                                              | Tiếp nhận hồ sơ | Thao tác |
| Tiếp nhận hồ sơ                                     | 1 |         |                            |                               |                                                 |                                    |        |                                                        |                 |          |
| Import hö sơ từ file excel                          |   |         | 1.000894.000.00.<br>00.H34 | Thủ tục đãng                  | ký kết hôn                                      | Lĩnh vực Hộ tịch                   |        | Quy trình cấp Xã - 07 - kết hôn - hộ<br>tịch điện tử   | F Tiếp nhận     |          |
| Xử lý hồ sơ<br>Hô sơ không cần xử lý                |   |         | 1.001193.000.00.<br>00.H34 | Thủ tục đãng                  | ký khai sinh                                    | Lĩnh vực Hộ tịch                   |        | Quy trình cấp Xã - 07 - khai sinh - hộ<br>tịch điện tử | 🔛 Tiếp nhận     | 2        |
| Tra cứu hồ sơ theo đơn vị                           |   |         | 1.000656.000.00.<br>00.H34 | Thủ tục đăng                  | ký khai tử                                      | Lĩnh vực Hộ tịch                   |        | Quy trình cấp Xã - 07 - khai tử - hộ<br>tịch điện tử   | 💽 Tiếp nhận     |          |
| Tra cứu hồ sơ toàn cơ quan<br>Tra cứu hồ sơ cá nhân |   |         | 1.010941.000.00.<br>00.H34 | Đăng ký cai n<br>nguyện       | ghiện ma túy tự                                 | Lĩnh vực Phòng, chốn<br>nạn xã hội | ig tệ  | Xa-NCC-01                                              | 💽 Tiếp nhận     |          |
| Cấu hình số hồ sơ                                   |   |         | 1.004875.000.00.<br>00.H34 | Công nhận ng<br>đồng bào dâr  | gười có uy tín trong<br>n tộc thiểu số          | Lĩnh vực Dân tộc                   |        | Quy trình cấp Xã - 114 -v2                             | 📑 Tiếp nhận     |          |
| 🕀 Thống kê bảo cảo                                  | ~ |         | 1.002192.000.00.<br>00.H34 | Cấp giấy chứ<br>hợp trẻ được  | ng sinh đối với trường<br>sinh ra ngoài cơ sở   | Lĩnh vực Dân số                    |        | Quy trình cấp Xã - DS - 590 clone                      | 🚹 Tiếp nhận     |          |
|                                                     |   |         | 2.001088.000.00.<br>00.H34 | Xét hưởng ch<br>tượng sinh cơ | ính sách hỗ trợ cho đối<br>on đủng chính sách d | Lĩnh vực Dân số                    |        | Quy trình cấp Xã - DS - 590                            | 🚹 Tiếp nhận     |          |

- Tại tab **"Thông tin chung"**, Bộ phận Một cửa thực hiện kiểm tra danh tính số và cập nhật thông tin của tổ chức, cá nhân vào các trường thông tin trên hệ thống (*thực hiện bằng việc khai thác từ CSDL quốc gia về dân cư hoặc từ tài khoản định danh điện tử của tổ chức, cá nhân*).

#### <u>Lưu ý:</u>

+ Nếu khai thác từ CSDL quốc gia về dân cư thì Bộ phận Một cửa nhập đủ các trường *Họ và tên; CMND/CCCD; Ngày sinh*, sau đó nhất nút **"Kiểm tra".** Hệ thống tự động điền các thông tin đã có từ CSDL quốc gia về dân cư vào phần "Thông tin chung".

+ Bộ phận Một cửa phải xác nhận với tổ chức, cá nhân về các thông tin đang hiển thị nhằm đảm bảo dữ liệu được khai thác từ CSDL quốc gia về dân cư là chính xác; nếu các trường chưa chính xác hoặc còn thiếu thì thực hiện cập nhật đầy đủ.

+ Đối với các tổ chức, cá nhân đã có tài khoản định danh điện điện tử (*Chữ ký số của tổ chức, cá nhân; Tài khoản VneID; Tài khoản Vnconect);* đồng thời đã đăng ký thành công trên Cổng Dịch vụ công quốc gia và đã đăng nhập ít nhất 01 lần trên Hệ thống thông tin giải quyết TTHC tỉnh thì sẽ tự động có Kho quản lý dữ liệu điện tử của tổ chức cá nhân trong Hệ thống thông tin giải quyết TTHC tỉnh.

+ Sau khi khi thực hiện các công việc trên, hệ thống tự động xác định được Kho quản lý dữ liệu điện tử của tổ chức cá nhân trong Hệ thống thông tin giải quyết TTHC tỉnh.

| Thông tin chung                           | 🔚 Thành phầi     | n hõ sơ \$                      | Lệ phí       | 0              | Thông tin chi tiết | 🔅 Hini      | h thức nhận kết quả |
|-------------------------------------------|------------------|---------------------------------|--------------|----------------|--------------------|-------------|---------------------|
| Kiếm tra danh tính số                     |                  |                                 |              |                |                    |             |                     |
| Họ và tên<br>Vô Đặng Ngọc Giả             |                  | CMND/CCCD                       | Ngày<br>28/1 | sinh<br>1/1999 | Ē 🛷                | Kiếm tra    | Quét mã             |
| ◯ Kiếm tra từ DVCQG . ● Ki                | ếm tra từ CSDLDC |                                 |              |                |                    |             |                     |
| Họ và tên chủ hồ sơ *<br>VÔ ĐẠNG NGỌC GIẢ |                  | Người nộp *<br>VÕ ĐẠNG NGỌC GIẢ |              |                | Số CMND/CCCD/      | /MST/MA ĐỊI | NH DANH *           |
| Ngày cấp CMND/CCCD                        |                  | Nơi cấp CMND/CCCD               |              |                | Quốc gia *         |             |                     |
| Nhập ngày cấp CMND                        |                  | Chọn nơi cấp CMND/              | CCCD         | × •            | Việt Nam           |             | ×                   |
| Ngày sinh 😡                               |                  | Giới tính                       |              |                | Số điện thoại      |             |                     |
| 28/11/1999                                | <b>m</b>         | Nam                             |              | × •            |                    |             |                     |
| Tinh/TP *                                 |                  | Quận/huyện *                    |              |                | Phường/xã *        |             |                     |
| Tinh Kon Tum                              | × •              | Thành phố Kon Tum               |              | × •            | Phường Lê Lợi      |             | ×                   |
| Địa chỉ chi tiết *                        |                  | Số Fax                          |              |                | Email              |             |                     |
| đường Tôn Thất Tùng, tổ 5                 |                  |                                 |              |                |                    |             |                     |

- Sau khi hoàn thành tại tab "Thông tin chung", Bộ phận Một cửa chuyển sang tab "*Thành phần hồ sơ*" đồng thời thực hiện công việc Scan (quét) thành phần hồ sơ, đính kèm file Scan lên hệ thống, ký số vào từng thành phần hồ sơ.

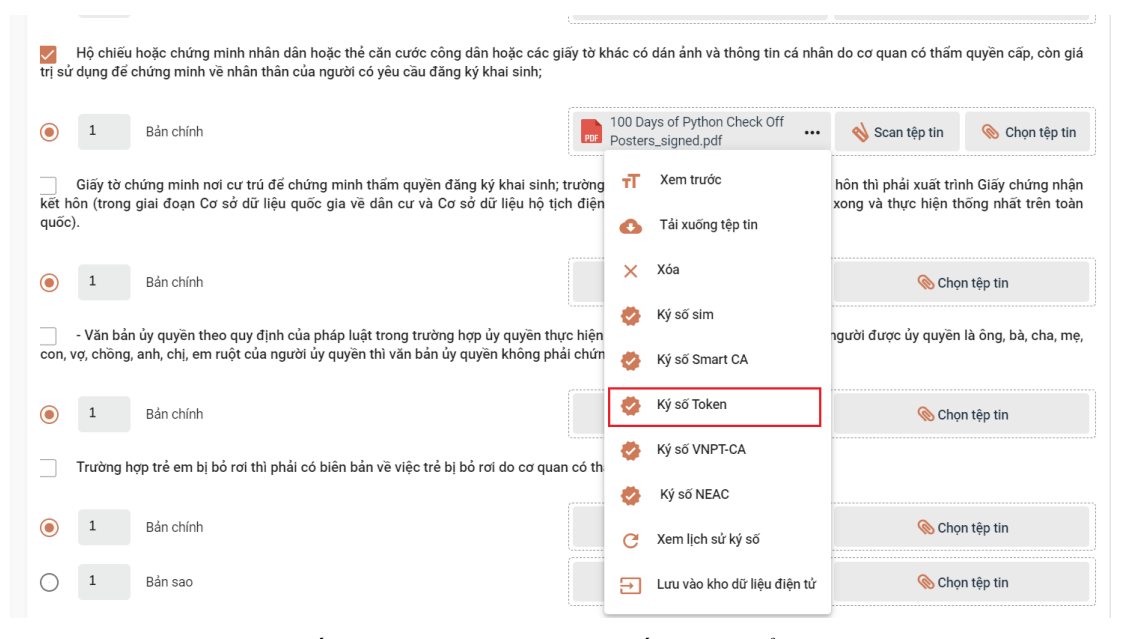

*Lưu ý:* Người thực hiện số hóa sao chụp từng loại giấy tờ chuyển thành bản điện tử và <u>dùng</u> <u>chữ ký số cá nhân</u> được cấp để ký trên bản sao chụp điện tử trước khi chuyển sang bóc tách dữ liệu. Việc ký số bảo đảm thông tin gồm tên người sao chụp và thời gian thực hiện sao chụp, <u>vị trí chữ ký số</u> <u>được thể hiện tại góc trên trái trang đầu tiên của tài liệu</u>.

Riêng thành phần hồ sơ là kết quả điện tử đã được giải quyết trước đó, thì thực hiện theo nội dung Lưu ý tại Mục II của tài liệu này

- Sau khi ký số thành công Bộ phận Một cửa **phải nhấn nút "***Lưu vào kho dữ liệu điện tử***"** (đây là công việc bắt buộc để khai thác, sử dụng lại thông tin, dữ liệu số hóa, đồng thời để Cổng Dịch vụ công quốc gia ghi nhận tỷ lệ số hóa cho địa phương).

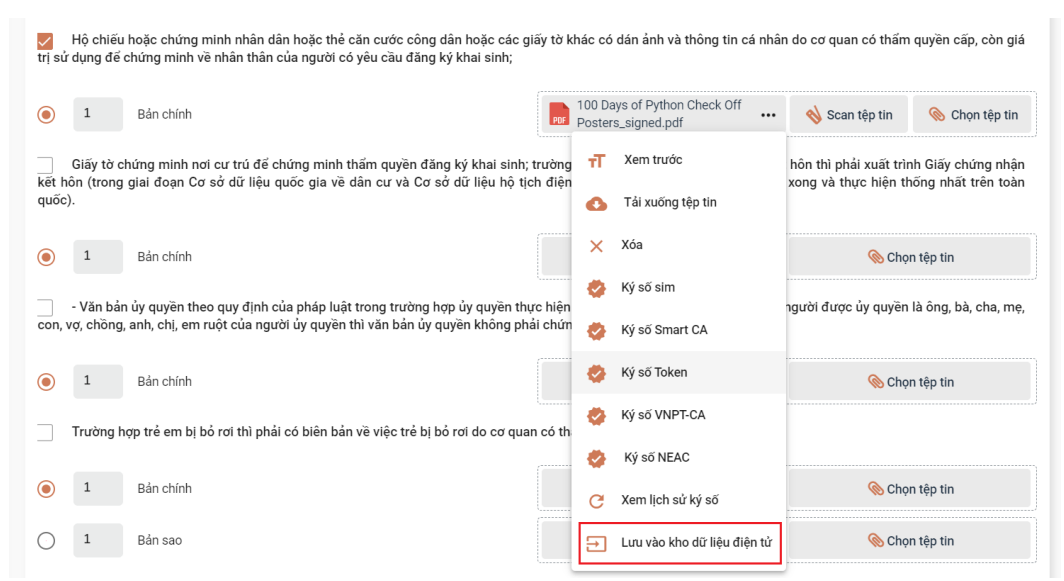

- Sau khi chọn "*Lưu vào kho dữ liệu điện tử*", hệ thống sẽ hiện cửa sổ để Bộ phận Một cửa nhập dữ liệu đặc tả của từng giấy tờ. Sau đó bấm nút "*Lưu lại*" thì giấy tờ sẽ được lưu vào kho quản lý dữ liệu điện tử của tổ chức cá nhân trong Hệ thống thông tin giải quyết TTHC tỉnh.

| 🕖 Thay đổi thông tin    |  |   |
|-------------------------|--|---|
| CMDD/CCCD               |  |   |
|                         |  |   |
| Họ tên công dân         |  |   |
| Vô Đặng Ngọc Giá        |  |   |
| Ngày sinh<br>28/11/1999 |  |   |
|                         |  |   |
| Số giấy tờ *            |  |   |
|                         |  |   |
| Ngày hiệu lực           |  | - |
|                         |  |   |
|                         |  |   |

### II. KHAI THÁC, SỬ DỤNG LẠI THÔNG TIN, DỮ LIỆU SỐ HÓA

Để khai thác, sử dụng lại thông tin, dữ liệu số hóa thì tổ chức, cá nhân phải đáp ứng yêu cầu đã có tài khoản định danh điện tử (*Chữ ký số của tổ chức, cá nhân; Tài khoản VneID; Tài khoản Vnconect);* đã đăng ký thành công trên Cổng Dịch vụ công quốc gia và đăng nhập ít nhất 01 lần trên Hệ thống thông tin giải quyết TTHC tỉnh, thì sẽ tự động có Kho quản lý dữ liệu điện tử của tổ chức cá nhân trong Hệ thống thông tin giải quyết TTHC tỉnh.

Do đó, để đẩy mạnh việc khai thác, sử dụng lại thông tin, dữ liệu số hóa thì Bộ phận Một cửa phải hướng dẫn tổ chức, cá nhân <u>đăng ký</u> thành tài khoản định danh điện tử theo như trên, đồng thời hướng dẫn tổ chức, cá nhân <u>đăng nhập</u> ít nhất 01 lần trên Hệ thống thông tin giải quyết TTHC tỉnh nhằm tạo lập Kho quản lý dữ liệu điện tử của tổ chức cá nhân.

Khi đã đáp ứng yêu cầu trên thì việc tiếp nhận hồ sơ, khai thác, sử dụng lại thông tin, dữ liệu số hóa, thực hiện như sau:

- Tại menu "*Tiếp nhận hồ sơ*", Bộ phận Một cửa chọn TTHC cần tiếp nhận, bấm chọn "*Tiếp nhận*".

|                                                     |   |        |                            |                                  | Linh vưc                                    |                                    | Thủ tục                               |                  | e.              |          |
|-----------------------------------------------------|---|--------|----------------------------|----------------------------------|---------------------------------------------|------------------------------------|---------------------------------------|------------------|-----------------|----------|
| 🛱 Kho dữ liệu điện tử                               |   | Nhập t | ử khóa                     |                                  | Tất cả                                      | *                                  | Tất cả                                | *                |                 |          |
| 🕅 Xử lý hồ sơ                                       | ^ |        |                            |                                  |                                             |                                    |                                       |                  |                 |          |
| Hồ sơ chờ tiếp nhận                                 |   |        | Mã thủ tục                 | Tên thủ tục                      |                                             | Lĩnh vực                           | Quy trình                             |                  | Tiếp nhận hồ sơ | Thao tác |
| Tiếp nhận hồ sơ                                     | 1 |        |                            |                                  |                                             |                                    |                                       |                  |                 |          |
| Import hö sơ từ file excel                          |   |        | 1.000894.000.00.<br>00.H34 | Thủ tục đãng k                   | ý kết hôn                                   | Lĩnh vực Hộ tịch                   | Quy trình cấp Xã - 07<br>tịch điện tử | - kết hôn - hộ   | Tiếp nhận       |          |
| Xử lý hồ sơ<br>Hồ sơ không cần xử lý                |   |        | 1.001193.000.00.<br>00.H34 | Thủ tục đăng k                   | ý khai sinh                                 | Lĩnh vực Hộ tịch                   | Quy trình cấp Xã - 07<br>tịch điện tử | - khai sinh - hộ | 💽 Tiếp nhận     | 2        |
| Tra cứu hồ sơ theo đơn vị                           |   |        | 1.000656.000.00.<br>00.H34 | Thủ tục đăng k                   | ý khai tử                                   | Lĩnh vực Hộ tịch                   | Quy trình cấp Xã - 07<br>tịch điện tử | - khai tử - hộ   | 💽 Tiếp nhận     |          |
| Tra cứu hồ sơ toàn cơ quan<br>Tra cứu hồ sơ cá nhân |   |        | 1.010941.000.00.<br>00.H34 | Đăng ký cai ng<br>nguyện         | hiện ma túy tự                              | Lĩnh vực Phòng, chốn<br>nạn xã hội | ng tê Xa-NCC-01                       |                  | 💽 Tiếp nhận     |          |
| Câu hình số hồ sơ                                   |   |        | 1.004875.000.00.<br>00.H34 | Công nhận ngư<br>đông bào dân t  | rời có uy tín trong<br>lộc thiếu số         | Lĩnh vực Dân tộc                   | Quy trình cấp Xã - 11                 | 4 -v2            | 💽 Tiếp nhận     |          |
| Thống kê bảo cáo                                    | ~ |        | 1.002192.000.00.<br>00.H34 | Cấp giấy chứn<br>hợp trẻ được si | g sinh đối với trường<br>inh ra ngoài cơ sở | Lĩnh vực Dân số                    | Quy trình cấp Xã - DS                 | - 590 clone      | 💽 Tiếp nhận     |          |
|                                                     |   |        | 2.001088.000.00.<br>00.H34 | Xét hưởng chín<br>tượng sinh con | h sách hỗ trợ cho đối<br>đúng chính sách d  | Lĩnh vực Dân số                    | Quy trình cấp Xã - DS                 | - 590            | 🛨 Tiếp nhận     |          |

- Tại tab **"Thông tin chung"**, Bộ phận Một cửa thực hiện kiểm tra danh tính số và cập nhật thông tin của tổ chức, cá nhân vào các trường thông tin trên hệ thống (*thực hiện bằng việc khai thác từ CSDL quốc gia về dân cư hoặc từ tài khoản định danh điện tử của tổ chức, cá nhân*) như Trường hợp sau khi tổ chức, cá nhân nộp hồ sơ bằng hình thức trực tiếp.

- Tại tab "*Thành phần hồ sơ*", Bộ phận Một cửa sẽ thấy các loại giấy tờ đã có trong kho quản lý dữ liệu điện tử của tổ chức, cá nhân đã lưu trước đó

| phả<br>sản | Bản chín<br>có giấy ca<br>cho việc m | h Giãy chứng sinh; trường hợp không có Giãy chứng sinh thì nộp văn i<br>m đoan về việc sinh; trường hợp khai sinh cho trẻ em sinh ra do man<br>ang thai hộ. | bản của người làm chứng xác nhận về việc<br>g thai hộ phải có văn bản xác nhận của co | : sinh; nếu không có người làm chứng thì<br>sở y tế đã thực hiện kỹ thuật hỗ trợ sinh |
|------------|--------------------------------------|----------------------------------------------------------------------------------------------------|---------------------------------------------------------------------------------------|---------------------------------------------------------------------------------------|
| ۲          | 1                                    | Bản chính                                                                                                    | 💊 Scan tệp tin                                                                        | 🛞 Chọn tệp tin                                                                        |
|            | - Trường                             | hợp khai sinh cho trẻ em sinh ra do mang thai hộ phải có văn bản xác                                                                                        | nhận của cơ sở y tế đã thực hiện kỹ thuật                                             | hỗ trợ sinh sản cho việc mang thai hộ.                                                |
| ۲          | 1                                    | Bản chính                                                                                                    | 💊 Scan tệp tin                                                                        | 🛞 Chọn tệp tin                                                                        |
|            | 📑 Lấy g                              | iấy tờ từ kho dữ liệu điện tử                                                                                                    |                                                                                       |                                                                                       |
|            | Tờ khai ở                            | lăng ký khai sinh theo mẫu.                                                                                                    |                                                                                       |                                                                                       |
| ۲          | 1                                    | Bản chính                                                                                                    | 🚸 Scan tệp tin                                                                        | 🛞 Chọn tệp tin                                                                        |
| 0          | 1                                    | Bản sao                                                                                                    | 💊 Scan tệp tin                                                                        | 🛞 Chọn tệp tin                                                                        |

- Sau khi Bộ phận Một cửa nhấn nút "*Lấy giấy tờ từ kho dữ liệu điện tử*", hệ thống sẽ hiển thị cửa sổ để chọn giấy tờ cần tái sử dụng.

- Để tái sử dụng giấy tờ, Bộ phận Một cửa nhấn vào nút 🕒 .

|              |                                             |                                               | C LIC L         |
|--------------|---------------------------------------------|-----------------------------------------------|-----------------|
| h sach: Ban  | sao giay chứng mir                          | nh nhan dan hoạc the can cước cong dan hoạc l | họ chieu con    |
| nạn co gni s | so giay chưng minn<br>vi họp đấi với nay bì | nnan dan noạc thể cản cước công dan dối với r | người việt Nam; |
| on the       | a nận đối với người                         | việt Năm dịnh cử ở nước ngoài;                |                 |
|              |                                             |                                               |                 |
| 1.1.2        | Madutes                                     | Tân địn                                       | Theotic         |
| Mã giấy tờ   | Ngày tạo                                    | Tập tin                                       | Thao tác        |
| Mã giấy tờ   | Ngày tạo                                    | Tập tin                                       | Thao tác        |

#### Lưu ý:

+ Đối với các thành phần hồ sơ có nút "Lấy giấy tờ từ kho dữ liệu điện tử" như trên, thì Bộ phận Một cửa phải mở, kiểm tra đối chiếu trước khi sử dụng lại.

+ Đối với các thành phần hồ sơ là kết quả giải quyết trước đó còn hiệu lực, đồng thời đã có tại nút "Lấy giấy tờ từ kho dữ liệu điện tử", thì Bộ phận Một cửa không được Scan quét, ký số, đính kèm lại.

III. TRẢ KẾT QUẢ GIÂY CHO TỔ CHỨC, CÁ NHÂN; BÓC TÁCH DỮ LIỆU TỪ KẾT QUẢ ĐIỆN TỬ ĐÃ ĐƯỢC SỐ HÓA

Sau khi cơ quan chuyên môn trả kết quả giấy và kết quả điện tử trên Hệ thống thông tin giải quyết thủ tục hành chính, Bộ phận Một cửa **phải thực hiện lưu kho và bóc tách dữ liệu của kết quả điện tử.** 

- Tại màn hình "Chi tiết hồ sơ", Bộ phận Một cửa tìm mục "Kết quả xử lý" nhấn chọn nút

và chọn chức năng "*Lưu vào kho dữ liệu điện tử*".

| ihi chu                                                          |                                                                                |                              |                                  |
|------------------------------------------------------------------|--------------------------------------------------------------------------------|------------------------------|----------------------------------|
| Nhập ghi chú                                                     |                                                                                |                              |                                  |
|                                                                  |                                                                                |                              |                                  |
| , kiến xử lý                                                     | 🥕 Nhập ý kiến xử lý                                                            | Kết quả xử lý                | 🔥 Lấy VB từ lOffic               |
|                                                                  |                                                                                | 0                            | Kéo thả tệp tin hoặc Tải lên     |
|                                                                  |                                                                                | Kích th                      | ước tối đa của một tệp tin: 50MB |
|                                                                  |                                                                                | 100 Days of Python<br>255 KB | Check Off Posters_signe X        |
|                                                                  |                                                                                |                              | T Xem trước                      |
| oat động                                                         |                                                                                |                              | 🚯 Tải xuống tệp tin              |
| out dying                                                        |                                                                                |                              | 🎸 Ký số Token                    |
| Ta Nội dung xử lý                                                | 🔊 Lịch sử                                                                      |                              | C Xem lịch sử ký số              |
| Phan Thị Diệu Thơ đã nhập ý l<br>Nội dung xử lý: Hồ sơ: H34.8-23 | tiến xử lý - 05/03/2023 10:22:15<br>0305-0001 chuyển bước B6: Cán bộ tiếp nhận |                              | 🕞 Lưu vào kho dữ liệu điện tử    |
| Phan Mười đã nhập ý kiến xử l                                    | ý - 05/03/2023 10:20:59                                                        |                              |                                  |

- Sau khi chọn "*Lưu vào kho dữ liệu điện tử*", hệ thống sẽ có cửa sổ để Bộ phận Một cửa nhập dữ liệu đặc tả của kết quả. Sau đó bấm nút "*Lưu lại*" thì giấy tờ sẽ được lưu vào kho quản lý dữ liệu điện tử của tổ chức cá nhân trong Hệ thống thông tin giải quyết TTHC tỉnh.

|   | Lưu giấy khai sinh vào kho |         | × |                        |
|---|----------------------------|---------|---|------------------------|
|   | Thay đổi thông tin         |         |   |                        |
| Ý | CWDD/CCCD                  |         |   |                        |
|   | . Ha tân nănn dân          |         |   | uả têp tin hoặc Tải là |
|   | Võ Đặng Ngọc Giả           |         |   | fa của một têp tin:    |
|   | Ngày sinh                  |         |   |                        |
|   | 28/11/1999                 |         |   | thc                    |
|   | Số giấy tờ *               |         |   |                        |
| н | Ngày hiệu lực              |         | Ē |                        |
|   |                            |         |   |                        |
|   |                            | Lưu lại |   |                        |

Hướng dẫn tại Phụ lục này sẽ tiếp tục hoàn thiện bổ sung khi các chức năng hệ thống có thay đổi hoặc khi có văn bản, yêu cầu thay đổi nghiệp vụ của các cơ quan Trung ương và địa phương. Quá trình thực hiện có khó khăn, vướng mắc các đơn vị, địa phương liên hệ Văn phòng Ủy ban nhân dân tỉnh (qua Trung tâm Phục vụ hành chính công tỉnh; SĐT: 0260.3797799 hoặc Võ Đình Trung, SĐT 090.579.0369); Viễn thông Kon Tum (SĐT: 0260. 3958789 - 0260.3500001 hoặc Võ Đặng Ngọc Giả, SĐT 0886650748) để hỗ trợ.